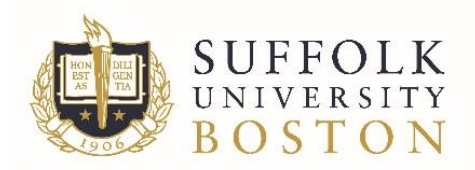

## Students: Go to www.suffolk.edu/payment

- Login to your MySuffolk/Campus Cruiser account using your portal username and password.
- Go to the *My Finances* tab, and click on *View Your Student Account*.
- On the *View Your Student Account* page, click on the large button named *View & Pay your student account.*
- Clicking on this button takes you to Suffolk's SU Pay –Billing & Payment Gateway.
- 1. CLICK on eDeposits

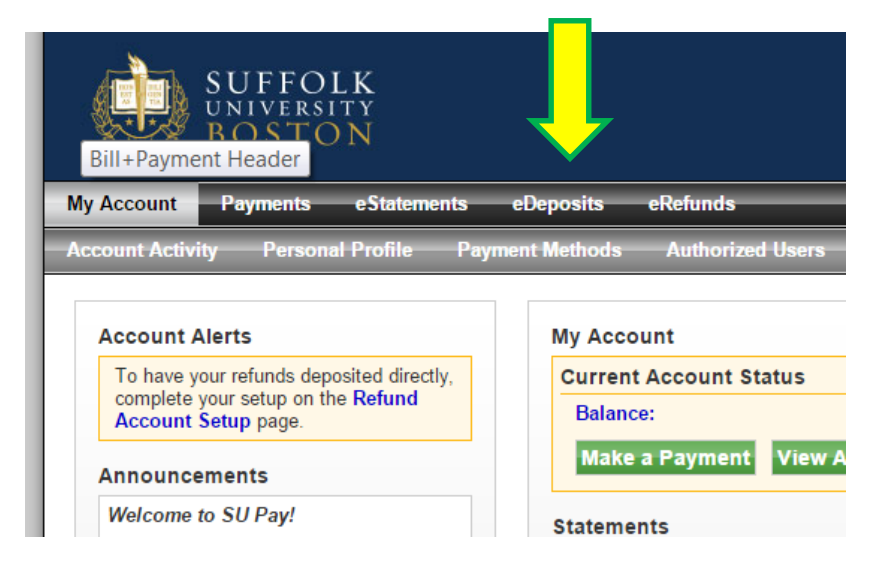

 Select the Term from the drop-down option. For Housing eDeposit, select either 2016 Summer – Suffolk for Summer Housing Deposit 2016 Fall – Suffolk for the 2016 – 2017 Room Selection Lottery Process

| Amount Payment Method Confirmation                              | osit Payment     |                              |      |          |
|-----------------------------------------------------------------|------------------|------------------------------|------|----------|
| Amount Payment Method Confirmation ake Deposit Payment for Term |                  |                              |      |          |
| ake Deposit Payment for Term                                    | Amount           | Payment Method               | Conf | irmation |
| least a term for making a novmant if available                  | Make Deposit Pay | ment for Term                |      |          |
| aect a term for making a payment if available.                  |                  | king a payment if available. |      |          |

3. Click "Select" again when the <u>Make Deposit Payment</u> box appears.

| posit Payment                                       |                                                |           |                   |          |  |
|-----------------------------------------------------|------------------------------------------------|-----------|-------------------|----------|--|
| Amount                                              | Payment Method                                 |           | Confirmation      |          |  |
| Make Deposit Payı<br>Select a term for mak<br>Term: | ment for Term<br>ing a payment if available.   | 2015 F    | all - Suffolk     | Select   |  |
| Make Deposit Pay<br>Select a deposit accou          | <b>ment</b><br>unt for making a payment from t | he drop-d | own menu below.   |          |  |
|                                                     |                                                | Deem (    | Pelection Denseit | - Colort |  |

4. The screen showing a summary of this eDeposit will be shown. Click "Continue" to pay.

| ccount Payments                               | eStatements                                   | eDeposits                | eRefunds                          |
|-----------------------------------------------|-----------------------------------------------|--------------------------|-----------------------------------|
|                                               |                                               |                          |                                   |
| eposit Payment                                |                                               |                          |                                   |
| Amount                                        | Payment                                       | Method                   | Confirmation                      |
| Make Deposit Pay                              | ment for Term                                 |                          |                                   |
| Select a term for mak                         | king a payment if ava                         | ilable.                  | E Eall Cuffalls - Rolant          |
| Make Deposit Pay<br>Select a deposit acco     | <b>ment</b><br>unt for making a pay           | ment from the dro        | op-down menu below.               |
| Deposit Account:                              | 0.17                                          | Roo                      | om Selection Deposit ▼ Selec      |
| Room Selection 1st De<br>2015 to 2016 Room Se | posit. You must be a<br>lection Lottery Proce | current student ir<br>ss | n housing who received an email : |
| Deposit name:                                 |                                               |                          | Room Selection Deposi             |
| Term:                                         |                                               |                          | 2015 Fall - Suffolk               |
| Maximum payment am                            | ount:                                         |                          | \$500.00                          |
|                                               |                                               |                          |                                   |

5. Payment may be made by credit cards or electronic check. Enter your payment information and click "Submit Payment" on the following page.

|                                                                               | Payment Method                                                                               | Confi |
|-------------------------------------------------------------------------------|----------------------------------------------------------------------------------------------|-------|
| Select Payment                                                                | Method                                                                                       |       |
| Payment amoun                                                                 | nt: \$500.00                                                                                 |       |
| Payment Metho                                                                 | d: Select Payment Method                                                                     |       |
| Select Ba                                                                     | ck Cancel                                                                                    |       |
| Electronic Check -                                                            | Electronic payments require a bank routing                                                   |       |
| number and account                                                            | r savings account. You cannot use corporate                                                  |       |
| ersonal checking o<br>hecks, i.e. credit ca                                   | ards, home equity, traveler's checks, etc.                                                   |       |
| personal checking o<br>checks, i.e. credit ca<br>Debit and Credit C<br>cards. | ards, home equity, traveler's checks, etc.<br>ard - We accept the following credit and debit |       |

6. Payment may be made by credit cards or electronic check. Enter your payment information and click "Submit Payment" on the following page.

Thank you for making your housing deposit. If you have any questions, please contact us at 617-305-2500 x 0 or via email at <u>reslife@suffolk.edu</u>.